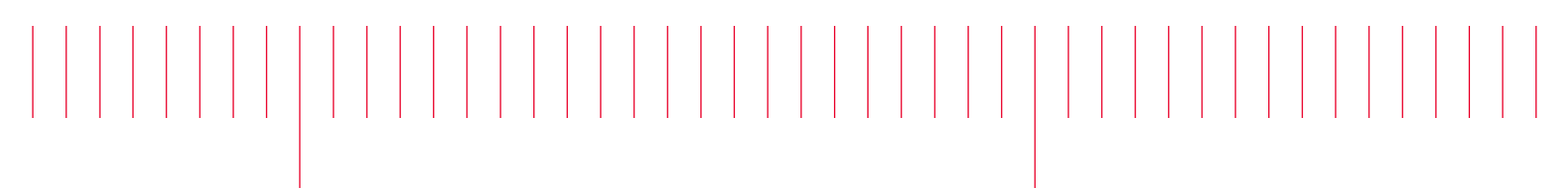

DSOS254A-03A

# Modification Recommended Service Note

Supersedes: DSOS254A-03

# DSOS254A – DSO Infiniium S Series 2.5GHz 4 channel

Serial Numbers: MY00000001 - MY58060101

The Problem – Under certain circumstances a PLL2 error may occur on the S-series products.

| Parts Required: |                                  |      |
|-----------------|----------------------------------|------|
| P/N             | Description                      | Qty. |
| 54911-69511     | PCA – Acquisition Board (tested) | 1    |

## ADMINISTRATIVE INFORMATION

| ACTION<br>CATEGORY:   | [X] ON SPECIFIED FAILURE<br>[[]] AGREEABLE TIME                                                                                                    | STANDARDS<br>LABOR: 4.0 Hours                                                                                 |
|-----------------------|----------------------------------------------------------------------------------------------------|----------------------------------------------------------------------------------------------------|
| LOCATION<br>CATEGORY: | <ul> <li>[]] CUSTOMER INSTALLABLE</li> <li>[]] ON-SITE (active On-site contract required)</li> <li>[X] SERVICE CENTER</li> <li>[]] CHANNEL PARTNERS</li> </ul> | SERVICE: [X] RETURN USED [X] RETURN<br>INVENTORY: [[]] SCRAP PARTS: [[]] SCRAP<br>[[]] SEE TEXT [[]] SEE TEXT |
| AVAILABILITY          | : PRODUCT'S SUPPORT LIFE                                                                                                    | NO CHARGE AVAILABLE UNTIL: December 31, 2022                                                                  |
|                       | [X] Calibration Required<br>[[]] Calibration NOT Required                                                                                                    | PRODUCT LINE: PL-1A<br>AUTHOR: EG                                                                             |

ADDITIONAL INFORMATION:

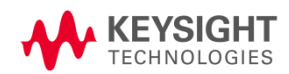

# Situation:

On the old acquisition board, 54911-66501/69501, a PLL2 error message sometimes occurs. The error message appears on the screen as below:

| F         | ile C | ontrol Set        | up Display <sup>-</sup> | Frigger Measu | re Math Anal   | yze Utilities I            | Demos Help                           | 4:53 Pl<br>Jan 18, 20 |           | KEYSIGHT     |           |
|-----------|-------|-------------------|-------------------------|---------------|----------------|----------------------------|--------------------------------------|-----------------------|-----------|--------------|-----------|
| R         | un S  | top Single        | 🔿 10.0 GS               | a/s 500 kpts  | , <b> ~~</b>   | $\sim\sim\sim$             | ~~~~                                 | 5                     | DO MHZ    | 1.000 V      | l A       |
| Tim       | 1     | 1MR 5.00 V/       | 8.0 V                   | 2 1M2 200 r   | mV/ 600 mV     | 3 1MR 2.00                 | V/ 8.00 V                            | 4 1MQ 2.0             | 0 V/ 8.00 | <b>∨</b> ⊕ ₽ |           |
| e Mea     |       |                   |                         |               |                |                            |                                      |                       |           |              | 1.40 V    |
| IS Ver    |       |                   |                         |               |                |                            |                                      |                       |           |              | 1.20 V    |
| tical Me  |       |                   |                         |               |                | +                          |                                      |                       |           |              | 1.00 V    |
| eas       |       |                   |                         |               |                |                            |                                      |                       |           |              | 800 mV    |
|           |       |                   |                         |               | <del></del>    |                            |                                      | 🤹 ?                   |           |              | 600 mV    |
| Me        |       |                   |                         | Keysig        | ht Service Cen | iter for assista           | nce.                                 |                       | 30        |              | 400 mV    |
| easu      | Ŧ     |                   |                         | 5             |                | ОК                         |                                      |                       |           |              | 200 mV    |
| rem       |       |                   |                         |               |                |                            |                                      |                       |           |              | 0.034     |
| ent       | 4     |                   |                         |               |                |                            |                                      |                       |           |              | -0.0 V    |
| S         |       |                   |                         |               |                | <u> </u>                   |                                      |                       |           |              | -200 mV   |
|           |       | -5.00 µs          | 0.0 s 5                 | .00 μs 10.    | 0 μs 15.0      | μs 20.0 μs                 | 25.0 µs                              | 30.0 µs               | 35.0 µs   | 40.0 µs      | 45.0 µs 2 |
| $\otimes$ |       | 5.00 µs/          | 20.000000               | 0 µs 😰 🕕      | <u></u>        |                            |                                      |                       |           |              |           |
|           | Resu  | ults (Measu       | re All Edges)           |               |                |                            |                                      |                       |           |              | 8         |
|           | Meas  | urement           | Current                 | Mean          | Min            | Max                        | Range (Max-Min)                      | Std Dev               | Count     |              |           |
|           | Edge  | -Edge(4-2)        | 7.7008813 µs            | 7.6/208/5 µs  | 7.0432938 µs   | 7.7008813 µs               | 57.58/5 ns                           | 40.7205 ns            | 2         |              |           |
|           | Edge  | -Edge(4-3)        | 1 21000 V               | 1 20052 V     | 1 20916 V      | 1 21000 V                  | 02./900 hs                           | 44.3997 ns            | 2         |              |           |
|           | V max | x(2)              | 1.21090 V               | 1.20933 V     | 1.20810 V      | 1.21090 V                  | 2.74 mv                              | 2.00 mV               | 2         |              |           |
|           | V min | 1(2)<br>100001(1) | 6/381136 MH-            | 39 444306 MH- | 6 396/180 MHz  | 1.00447 V<br>42 507070 MHz | 2.90 mv<br>36 111552 MH <del>-</del> | 5.0692711 ML          | 744       |              |           |
|           | V am  | ptd(2)            | 111.90 mV               | 113.37 mV     | 111.90 mV      | 114.85 mV                  | 2.95 mV                              | 2.09 mV               | 2         |              |           |

There is a new acquisition board available for the S-series scopes (54911-69511); any repairs associated with the older 54911-69501 needs to be replaced with 54911-69511.

## Solution/Action:

This Service note applies only for the specified failure on the 54911-66501 or 54911-69501 acquisition boards. If the failing acquisition board is 54911-66511 or 54911-69511, please ignore this Service Note.

- 1. Replace the acquisition board with the 54911-69511.
- 2. Save the Serial Numbers of the replaced and the new Acquisition Boards in Siebel. Please, follow this procedure:

a. For each Service Order in Siebel, there is a tab labeled Activities:

| Activities | Menu 🔻 Query      |                  |                    |          |        |
|------------|-------------------|------------------|--------------------|----------|--------|
| Activity # | Туре              | Billing Type     | Planned Start      | Duration | Status |
| 1-40WC9AU  | Logistics         | Not Billable     | 3/22/2017 12:20:53 |          | Done   |
| 1-40WC9AX  | Repair-Inc post C | Factory Warranty | 3/22/2017 12:20:53 |          | Done   |

b. Clicking on the Activity # associated with the Repair, you'll see this:

| More into     | Attachments | Assign | Contacts Empl     | oyees Tools | Charges | items  | messages   | time | Logistic   |
|---------------|-------------|--------|-------------------|-------------|---------|--------|------------|------|------------|
| Menu 🔻        | New         | luery  |                   |             |         |        |            |      |            |
| Туре          | Date        |        | Labor Item Number | Quoted Time | Elapse  | d Time | Reported 1 | Пme  | Original I |
| Standard Time | e 4/18/2017 |        | RLR5A             |             | 4.00    |        | 4.00       |      |            |
| and the state | 4/18/20     | 17     | RLR5C             |             | 1.50    |        | 1.50       |      |            |

c. Click on the Items tab to enter or see the parts that were ordered and/or used:

| More Info   | Attachments | Assign        | Contacts Emplo         | yees Tools | Charges | Items Me        | essages | Time     | Logi |
|-------------|-------------|---------------|------------------------|------------|---------|-----------------|---------|----------|------|
| Menu 🔻      | New Q       | uery Split    | Line                   |            |         |                 |         |          |      |
| Part #      | Product     | t Description | Alternate Product E    | les Qty    | Orig    | inal List Price | Extende | ed Amoun | t /  |
| 16800-68702 | Power s     | supply suba   | ssiNetzteil Untereinhe | 1          |         |                 |         |          |      |
| 0950-4822   | Power \$    | Supply 15-W   | /A'                    | 1          |         |                 |         |          |      |
| 0960-2875   | NFTS; I     | Mod and Se    | r N                    | 1          |         |                 |         |          |      |
| 0960-2939   | Mod an      | d Ser Nbr R   | eq                     | 1          |         |                 |         |          |      |

d. Somewhere in the parts record you'll find the serial number fields (Old Serial Number, and New Serial/Mfg Id)

| New Serial/Mfg Id | Planned Date       | Return Ship Date | Tracking # | Location | Product Line | Line Comment | Include in Billable Tot | Old Serial Number | Refer |
|-------------------|--------------------|------------------|------------|----------|--------------|--------------|-------------------------|-------------------|-------|
|                   | 4/12/2017 09:47:11 |                  |            |          | 8T           |              | ~                       |                   |       |
|                   | 4/6/2017 17:23:31  |                  |            |          | 8T           |              | ~                       |                   |       |
|                   | 4/12/2017 10:32:47 |                  |            |          | 8T           |              | ~                       |                   |       |
|                   | 4/10/2017 16:34:16 |                  |            |          | 8T           |              | ~                       |                   |       |

e. The fields can be re-ordered in Siebel so that they are more easily found – like this:

| More Info   | Attachments Assign  | Contacts Employ       | ees To | ols Charges | Items Me        | ssages  | Time       | Logistics  | Audit Trail | CFD Language      |        |
|-------------|---------------------|-----------------------|--------|-------------|-----------------|---------|------------|------------|-------------|-------------------|--------|
| Menu 🔻      | New Query Split     | Line                  |        |             |                 |         |            |            |             |                   |        |
| Part #      | Product Description | Alternate Product D   | et Qty | Pa          | rts Fail Code   | Old Ser | ial Number | Return T   | 0           | New Serial/Mfg Id | Origin |
| 16800-68702 | Power supply subas  | s/Netzteil Untereinhe | 1      | De          | fective Assembl |         |            | Distributi | ion Center  |                   |        |
| 0950-4822   | Power Supply 15-W   | A                     | 1      | Ass         | sembly/Part Not |         | •          | Distributi | ion Center  |                   |        |
| 0960-2875   | NFTS; Mod and Ser   | Ν                     | 1      | Ass         | sembly/Part Not |         |            | Distribut  | ion Center  |                   |        |
| 0960-2939   | Mod and Ser Nbr Re  | pe                    | 1      | Ass         | sembly/Part Not |         |            | Distributi | ion Center  |                   |        |

NOTE: The fields only take 19 characters. The acq board serial numbers are 24 characters. Please do not enter the "54911" portion of the serial numbers (the first 5 numbers) in the fields; enter only the remaining 19 characters.

Adding the serial numbers of both the failed (replaced/old) Acquisition Board and the new Acquisition Board in these fields will allow us to more easily find them in Siebel and Spotfire.

3. Return the failed 54911-69501 acquisition board to the factory..

## Revision History:

| Date        | Service<br>Note<br>Revision | Author    | Reason for Change |
|-------------|-----------------------------|-----------|-------------------|
| 30 Jan 2018 | 01                          | Ed Gorbea | As Published      |
|             |                             |           |                   |